## RICHIESTA PICCOLO PRESTITO INPS EX GESTIONE INPDAP

14/01/2016

SNADIR – Sindacato Nazionale Autonomo Degli Insegnanti di Religione

## Richiesta piccolo prestito inps ex gestione inpdap

Nell'area riservata di NoiPA è disponibile, all'interno della nuova sezione self-service, la funzionalità per richiedere il servizio di Piccolo Prestito INPS.

Il dipendente, dopo essersi autenticato al portale con le proprie credenziali (codice fiscale e password o Carta Nazionale dei Servizi), può accedere al servizio selezionando, dal menu "Servizi Disponibili", la voce "Richiesta Piccolo Prestito" INPS gestione ex INPDAP.

Attraverso una procedura guidata, l'utente ha la possibilità di richiedere un Piccolo Prestito all'INPS - gestione ex INPDAP e visualizzare lo stato delle sue richieste, oltre che effettuare apposite simulazioni del calcolo della rata, del prestito e della durata. Il dipendente potrà compilare direttamente on-line un modulo in cui sono già contenute e certificate le informazioni disponibili sui sistemi informativi dei Servizi Stipendiali, senza la necessità di recarsi presso la propria amministrazione o presso le sedi INPS, ma richiedendo solo il PIN IDENTIFICATIVO alla propria amministrazione, necessario all'atto di conferma ed invio dell'operazione di richiesta di prestito Per ricevere il PIN è necessario rivolgersi al Responsabile dell'Identificazione del Dipendente (RID) presso la propria sede di lavoro. La ricezione del PIN avviene, durante la procedura di primo accesso al portale, sul proprio telefono cellulare, se fornito e convalidato o, in alternativa, sempre durante la procedura di primo accesso, sulla propria casella di posta elettronica, fornita e convalidata, tramite mail.

## SNADIR – Segreteria Nazionale – via del Castro Pretorio n.30 – 00185 ROMA – snadir@snadir.it

Accedi al Portale NoiPA <u>https://noipa.mef.gov.it/</u> e clicca sul menu "Self Service" alla voce "Piccolo prestito"

| Servizi PA a Pers           | Sone PA                                                               |                          | Q CHI SIAMO DOCUMEN                   | TAZIONE STRUMEN  | m 🚺 · 🏠                                                                            |
|-----------------------------|-----------------------------------------------------------------------|--------------------------|---------------------------------------|------------------|------------------------------------------------------------------------------------|
| Amministrato                | Home / Amministrato                                                   |                          |                                       |                  | Area Messaggi                                                                      |
| Solf service                | SELF SERVICE                                                          |                          | TI DISPONIBILI                        |                  | Legenda: 🔳 📕 🔳 🔳                                                                   |
| Documenti disponibili       |                                                                       |                          |                                       |                  | 11 GEN<br>2016 Convenzione centralizzata<br>con Creditis Servizi Finanziari<br>SnA |
| Assistence                  | Stipendiale                                                           | Cedolini CU              | 730                                   |                  | 08 GEN Convenzione centralizzata                                                   |
| Assistenza                  | <ul> <li>Detrazioni familiari a carico</li> </ul>                     | > GEN 2016*              | Stipendi                              |                  | 2016 con Terfinance SpA                                                            |
|                             | <ul> <li>Residenza fiscale e/o domicilio</li> </ul>                   | > DIC 2015               | Stipendi                              |                  | 08 GEN Convenzione centralizzata                                                   |
|                             | <ul> <li>Modalità di ristossione</li> <li>Dissela surativa</li> </ul> | > NOV 2015               | Stipendi                              |                  | 2016 con Vittoria assicurazioni SpA                                                |
|                             | Procoro prestito     Providenza complementare                         | > OTT 2015               | Pagamenti Vari                        |                  | 05 NOV Convenzione centralizzata                                                   |
|                             | Bonus irpef                                                           | * Il codolino non ò al m | omonto disponibilo, por visualizzarle | a ti consigliamo | 2015 con Findomestic Banca SpA                                                     |
|                             |                                                                       | di accedere tra qualche  | giorno.                               | o ti consignamo  | 05 NOV Convenzione centralizzata                                                   |
|                             |                                                                       |                          | 🖻 ARCHI                               | IVIO CEDOLINI    | 2015 con Spefin Finanziaria SpA                                                    |
|                             |                                                                       |                          | 8                                     | Nodo: lelife66-1 | ARCHIVIC                                                                           |
| Note legali Privacy Credits | Mappa del sito Giossario Utilità                                      |                          |                                       | J                | Dipartimento<br>dell'Amministrazione Generale,<br>del Personale e del Servizi      |

Seleziona "Simulazione Piccolo Prestito" e clicca su "Avanti"

| Servizi PA a Persone I             |                                                                                                    |
|------------------------------------|----------------------------------------------------------------------------------------------------|
| 1                                  |                                                                                                    |
| Amministrato 😂                     | Home / Amministrato / Self service / Stipendiale / Piccolo prestito                                                                                                    |
| Self service                       | Gentile                                                                                                    |
| Stipendiale                        | in questa area è possibile effettuare la richiesta online di erogazione Piccolo Prestito, avendo la possibilità di interagire con un'applicazione realizzata in collaborazione tra il MEF e l'INPS gestione ex NPDAP, attraverso le funzioni sotto riportate.<br>Si precisa che tale modalità di richiesta online del Piccolo Prestito sostituisce integralmente l'iter di richiesta cartacea con Inps gestione ex Inpdap. |
| Detrazioni familiari a carico 😧    | Simulazione Piccolo Prestito: è possibile effettuare una simulazione della richiesta, ottenendo un'ipotesi di rata a partire dall'importo e dalla durata indicati.                                                                                                    |
| Residenza fiscale e/o<br>domicilio | Richiesta Piccolo Prestito: è possibile effettuare una richiesta partendo dai dati stipendiali.                                                                                                    |
| Modalità di riscossione            |                                                                                                    |
| Piccolo prestito                   | Rinuncia Piccolo Prestito: è possibile esprimere la volontà di rinunciare alla richiesta effettuata.                                                                                                    |
| Previdenza complementare           | Visualizzazione Piccolo Prestito: è possibile conoscere lo stato di avanzamento relativo alla richiesta effettuata.                                                                                                    |
| Bonus irpef                        |                                                                                                    |
| Documenti disponibili 🛛 🗳          |                                                                                                    |
| Assistenza                         |                                                                                                    |
|                                    | Nodo: lelife6 – .6-1                                                                                                    |

Scegli la tipologia di calcolo piccolo prestito: tramite importo oppure tramite rata mensile e poi clicca su "Visualizza"

| Servizi PA a Persone               |                                                                                                    |
|------------------------------------|----------------------------------------------------------------------------------------------------|
| 1                                  | Home / Amministrato / Self service / Stipendiale / Piccolo prestito                                                                                                    |
| Amministrato                       |                                                                                                    |
| Self service                       | II Picciolo Prestito può essere richesto "trante importo" o "printe ata menile".                                                                                                    |
| Stipendiale 🗧                      | Parto di ministrativento.<br>Parto di ministrativento.<br>Qualora si proceda alla richiesta di Piccolo Prestito, Timporty massimo erogabile netto porta variare rispetto alla situazione aggiornata presente sul Potale NoiPA. Una volta inoltrata la richiesta. INPS gestione ex INPDAP procede alle verifiche di                                                                                                    |
| Detrazioni familiari a carico 📀    | competenza sua ammissiona denia atessa en epotenzoero a incre comportare a notetermingazone dei importo erogazoie.<br>Nella simulazione sotto riportata, il calcolo e stato effettuato tenendo conto del quinto cedibile presente sull'ultimo cedolino pubblicato sul Portale pari a E 392.63. L'importo massimo erogabile netto corrisponde a 8 mensilità medie nette di<br>stigendio, da restituire in 48 otte menzili |
| Residenza fiscale e/o<br>domicilio | Importo erogabile netto: €7.852,60 (scegliendo l'opzione 'massimo erogabile' €15.705,20)                                                                                                    |
| Modalità di riscossione            | e (77)50 (scegiendo i opzione * massimo erogabile* e 355,60)                                                                                                    |
| Piccolo prestito                   | Calcola Piccolo Prestito                                                                                                    |
| Previdenza complementare           | Scegliere la modalità di calcolo del Piccolo Prestito:                                                                                                    |
| Bonus irpef                        | © tramite importo © tramite rata mensile Visualizza                                                                                                    |
| Documenti disponibili 🛛 🖪          |                                                                                                    |
| Assistenza                         |                                                                                                    |
|                                    |                                                                                                    |
|                                    |                                                                                                    |

Scegliendo "Tramite Rata Mensile" e cliccando sulla temporizzazione della restituzione delle rate (12, 24, 36, 48) potrai visualizzare l'importo, il numero delle rate e l'importo della rata

| Servizi PA a Persone               |                                                                            |                                                    | Q CHI SIAM                                    | O DOCUMENTAZIONE                 | STRUMENTI              | e ta se                   | •      |
|------------------------------------|----------------------------------------------------------------------------|----------------------------------------------------|-----------------------------------------------|----------------------------------|------------------------|---------------------------|--------|
| 1                                  | Calcola Piccolo Prestito 💡                                                 |                                                    |                                               |                                  |                        |                           |        |
| Amministrato 😂                     | Scegliere la modalità di calcolo del Piccolo Prestito.                     | 2                                                  |                                               |                                  |                        |                           |        |
| Self service                       | tramite importo     Tramite rata mensile     Visualizza                    | λ [                                                |                                               |                                  |                        |                           |        |
| Stipendiale 🗧                      | Importo rata                                                               |                                                    |                                               | /                                |                        |                           |        |
| Detrazioni familiari a<br>carico 😧 | da restituire in 12 rate in 24 rate in 36 rate in 48                       | 3 rate Calcola                                     | /                                             |                                  |                        |                           |        |
| Residenza fiscale e/o<br>domicilio |                                                                            |                                                    |                                               |                                  |                        |                           |        |
| Modalità di riscossione            | Lista delle Simulazioni                                                    |                                                    | /                                             |                                  |                        |                           |        |
| Piccolo prestito                   | Selezionando l'opzione "Richiedi" è possibile passare automat              | ticamente alla fase di richiesta viccolo Prestito, | con i dati preimpostati.                      | ?                                |                        |                           |        |
| Previdenza complementare           | Importo Richiesto                                                          | Num. Rate                                          | Importo Rata                                  | Azione                           |                        |                           |        |
| Bonus irpef                        | € 13.242,15                                                                | 48                                                 | € 300,00                                      | Richiedi                         |                        |                           |        |
|                                    | € 3.520,00                                                                 | 12                                                 | € 300,00                                      | Richiedi                         |                        |                           |        |
| Documenti disponibili 🛛 🖪          | € 6.896,50                                                                 | 24                                                 | € 300,00                                      | Richiedi                         |                        |                           |        |
| Assistenza                         | € 10.135,34                                                                | 36                                                 | € 300,00                                      | Richiedi                         |                        |                           |        |
|                                    | Le righe contrassegnate con (*) sono relative a prestiti con im<br>singola | porto massimo erogabile che verrà erogato es       | lusivamente in doppia mensilità salvo verific | he di competenza da parte di INP | S gestione ex INPDAP c | he potrebbero ridetermina | rlo in |

SNADIR – Segreteria Nazionale – via del Castro Pretorio n.30 – 00185 ROMA – snadir@snadir.it

Scegliendo "Tramite Importo" e cliccando sulla temporizzazione della restituzione delle rate potrai visualizzare l'importo, il numero delle rate e l'importo della rata

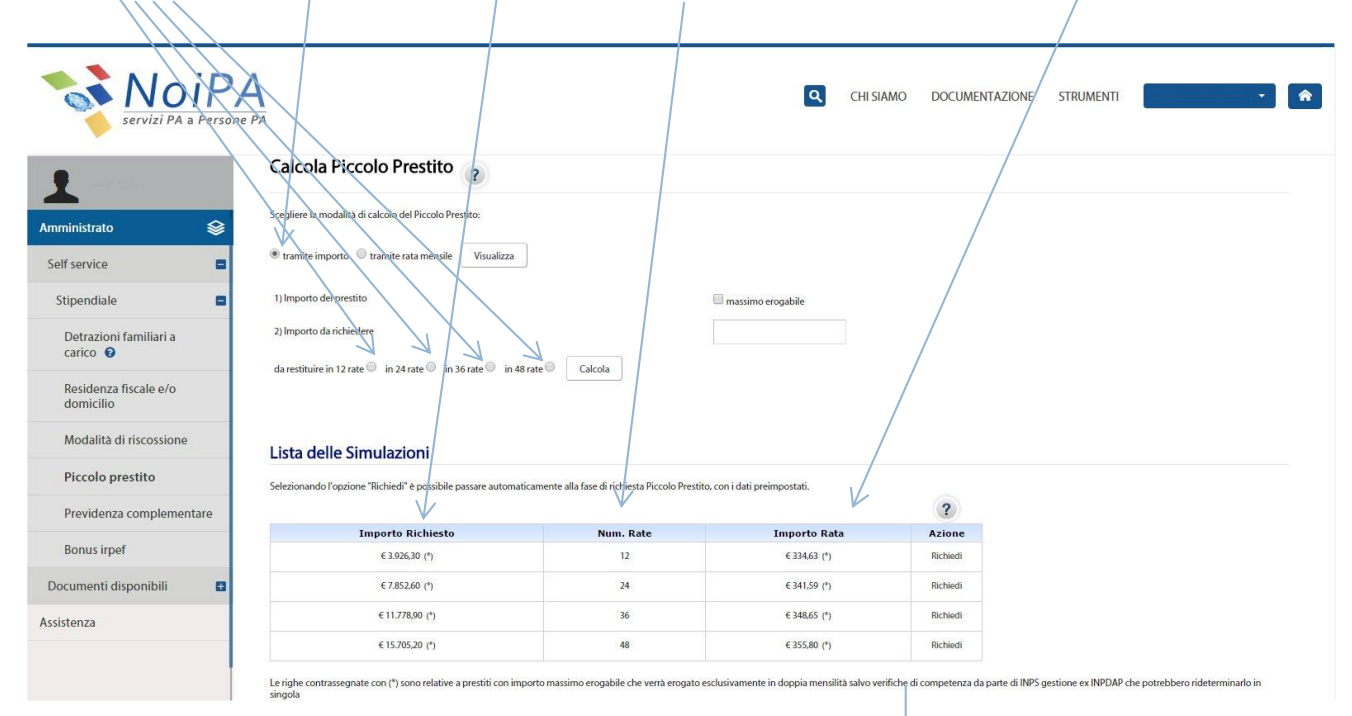

Cliccando su "Richiesta Piccolo Prestito" e poi su "Avanti" potrai avviare la procedura per l'erogazione.

| -7                                 |                                                                                                    | E                      |
|------------------------------------|----------------------------------------------------------------------------------------------------|------------------------|
| Servizi PA a Persone               |                                                                                                    | •                      |
| 1                                  | Home / Amministrato / Self service / Stipendiale / Piccolo prestito                                                                                                    |                        |
| Amministrato 😂                     |                                                                                                    |                        |
| Self service                       | Gentile ORAZIO RUSCICA.                                                                                                    |                        |
| Stipendiale 🗧                      | in questa area è possibile effettuare la richiesta online di erogazione Piccolo Prestito, avendo la possibilità di interagire con un'applicazione realizzata in collaborazione tra IMEF e INPS gestione ex NPDAP, attraverso le funzion<br>Si precisa che tale modalità di richiesta online del Piccolo Prestito sostituisce integralmente l'iter di richiesta cartacea con lops gestione ex Inpdap. | ni sotto ripo tate.    |
| Detrazioni familiari a carico 🥝    | Simulazione Piccolo Presito: è possibile effettuare una simulazione della richiesta, ottenendo un'ipotesi di rata a partire dall'importo e dalla durata indicati.                                                                                                    |                        |
| Residenza fiscale e/o<br>domicilio | Richiesta Piccolo Prestito: è possibile effettuare una richiesta partendo dai dati stipendiali.                                                                                                    |                        |
| Modalità di riscossione            |                                                                                                    |                        |
| Piccolo prestito                   | Rinuncia Piccolo Prestito: è possibile esprimere la volontà di rinunciare alla richiesta effettuata.                                                                                                    |                        |
| Previdenza complementare           | Visualizzazione Piccolo Prestito: è possibile conoscere lo stato di avanzamento relativo alla richiesta effettuata.                                                                                                    |                        |
| Bonus irpef                        | _                                                                                                    |                        |
| Documenti disponibili 🔹 🖬          |                                                                                                    |                        |
| Assistenza                         |                                                                                                    |                        |
|                                    |                                                                                                    | 🛢 Nodo: lelife1 – .1-1 |
|                                    |                                                                                                    |                        |

Leggere con attenzione l'avviso sotto riportato.

| Servizi PA a Persone                                                                    |                                                                                                    |
|-----------------------------------------------------------------------------------------|----------------------------------------------------------------------------------------------------|
| Amministrato 📚                                                                          | Home / Amministrato / Self service / Stipendiale / Piccolo prestito                                                                                                    |
| Self service                                                                            |                                                                                                    |
| Stipendiale       Detrazioni familiari a carico •       Residenza fiscale e/o domicilio | SI RICORDA CHE PER IL COMPLETAMENTO DELL'OPERAZIONE E NECESSARIO DISPORRE DEL PIN IDENTIFICATIVO  Gentile  in ricordiamo che per chiedere un Piccolo Prestito è necessario aver valorizzato l'indirizzo e-mail sul Portale NoiPA, avere disponibile sul Portale II cedolino dell'ultimo mese e avere l'accreditamento dello stipendio su un conto corrente bancario o portale. |
| Piccolo prestito Previdenza complementare                                               | Nodo: lelife11-1                                                                                                    |
| Bonus irpef<br>Documenti disponibili 🔹 🖬                                                |                                                                                                    |
| Note legali Privacy Credits I                                                           | Aappa del sito Glossario Utilità                                                                                                    |

## Completare la procedura.

| Servizi PA a Persone               | <b>A</b><br>PA                              |                                                  | ٩                    | CHI SIAMO | DOCUMENTAZIONE | STRUMENTI |                  |
|------------------------------------|---------------------------------------------|--------------------------------------------------|----------------------|-----------|----------------|-----------|------------------|
| Amministrato                       | Home / Amministrato / Self s                | ervice / Stipendiale / Piccolo prestit           | 0                    |           |                |           |                  |
| Self service                       |                                             |                                                  |                      |           |                |           |                  |
| Stipendiale 🗖                      | 1 INZIO 2 RECAPITO                          | 3 DATI PRESTITO 4 DATI DI REPRLOC                | O 5 CONFERMA 6 FINE  |           |                |           |                  |
| Detrazioni familiari a<br>carico 😧 | Si prega di compilare le seguenti informazi | oni per eventuali comunicazioni legate alla rich | iiesta del prestito. |           |                |           |                  |
| Residenza fiscale e/o<br>domicilio | necapito per eventual                       | comunicazioni                                    |                      |           |                |           |                  |
| Modalità di riscossione            | Telefono:                                   |                                                  |                      |           |                |           |                  |
| Piccolo prestito                   | Cellulare:                                  |                                                  |                      |           |                |           |                  |
| Previdenza complementare           | Fax:                                        |                                                  |                      |           |                |           |                  |
| Bonus irpef                        | Mail:                                       |                                                  |                      |           |                |           |                  |
| Documenti disponibili 🛛 🖿          |                                             |                                                  |                      |           |                |           |                  |
| Assistenza                         |                                             |                                                  |                      |           |                |           | avanti 🔪         |
|                                    |                                             |                                                  |                      |           |                |           | Nodo: lelife11-1 |

SNADIR – Segreteria Nazionale – via del Castro Pretorio n.30 – 00185 ROMA – snadir@snadir.it

Ti ricordiamo che è possibile "Esprimere la volontà di rinunciare alla richiesta" di piccolo prestito oppure di "Conoscere lo stato di avanzamento della richiesta"

| Servizi PA a Persone                     |                                                                                                    |
|------------------------------------------|----------------------------------------------------------------------------------------------------|
| • • • • • • • • • • • • • • • • • • •    |                                                                                                    |
|                                          | Home / Amministrato / Self service / Stipendiale / Piccolo prestito                                                                                                    |
| Amministrato 📚                           |                                                                                                    |
| Self service                             | Gentle ORAZIO RUSCICA                                                                                                    |
| Stipendiale 🗧                            | in questa area è possibile effettuare la richiesta online di erogazione Piccolo Prestito, avendo la possibilità di interagire con un'applicazione realizzata in collaborazione tra MEF e (INPS gelpione ex NPDAP, attravenso le funzioni sotto riportate. |
|                                          | Si precisa che tale modalità di richiesta online del Piccolo Prestito sostituisce integralmente l'iter di richiesta cartacea con Inps gestione ex Inpdap.                                                                                                 |
| Carico 😧                                 | Simulazione Piccolo Prestito: è possibile effettuare una simulazione della richiesta, ottenendo un'ipotesi di rata a partire dall'importo e dalla durata indicati.                                                                                        |
| Residenza fiscale e/o<br>domicilio       | Richiesta Piccolo Prestito: è possibile effettuare una richiesta partendo dai dati stipendiali.                                                                                                    |
| Modalità di riscossione Piccolo prestito | Rinuncia Piccolo Prestito: è possibile esprimere la volontà di rinunciare alla richiesta effettuata.                                                                                                    |
| Previdenza complementare                 | Visualizzazione Piccolo Prestito: è possibile conoscere lo stato di avanzamento relativo alla richiesta effettuata.                                                                                                    |
| Bonus irpef                              |                                                                                                    |
| Documenti disponibili 🔹                  | AVARI 🔪                                                                                                    |
| Assistenza                               |                                                                                                    |
|                                          | 🗟 Nodo: lelife1 – .1-1                                                                                                    |

Al seguente link il manuale per la richiesta del PIN

https://noipa.mef.gov.it/documents/27938/29058774/Pillola+sul+servizio+di+richies ta+del+PIN+dedicata+a+tutti+gli+Amministrati/baee686d-0af2-430c-a449bd8cb0a29834

© SNADIR 2016